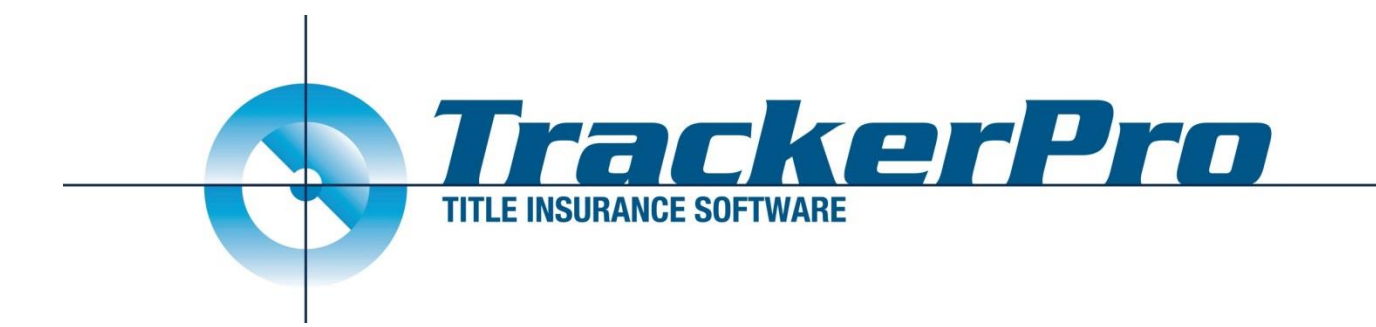

# TrackerPro

## **Security Title of Baltimore Integration**

## **User Guide**

Revised: 8/26/2019

### Starting with the integration

Before you begin using the Security Title Integration your organization must be enabled by TrackerPro and by Security Title. To accomplish this please contact TrackerPro support at 631-393-6999 and request that they enable your Security Title Integration. TrackerPro staff will work directly with Security Title to enable the integration.

#### A note on E-Mail Address:

When you use the integration, you will be identifying yourself using an email address. This will not be an issue if your email address listed in TrackerPro is included in the list of employees that Security Title has on file for your agency. The list of employees that Security Title has can be adjusted by your Security Title Designated Admin User signing into Security's Website and going to the 'Manage My Account' option on the left side. The relevant section of Security Title's User Manual is included at the end of this document.

If your email address is not approved by Security Title authorization will be denied and you will be given the opportunity to enter a different email address.

#### A note on Terms of Service:

The very first time you try to create either a CPL or EJacket you will be forced to accept Security Title's Terms of Services.

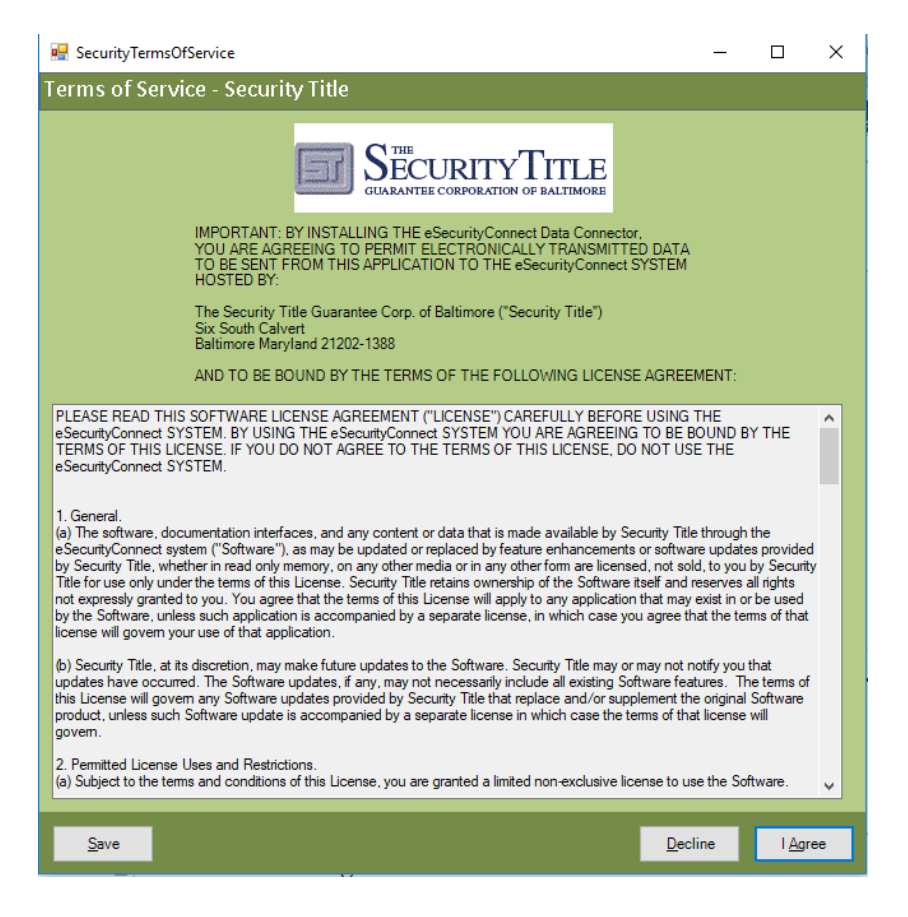

### **EJackets**

- Click the Create EJacket button from within the Title Policy Documents window of TrackerPro. The Security Title Underwriter EJacket Form will open.
- 2) This screen allows the user to see the information that will be sent to Security Title. TrackerPro will auto-populate all fields necessary to create the EJacket. The user may override many of the settings. For example, in the event a Short Form Loan Policy will be issued, the user may select the Short Form Loan Policy from the Prefix dropdown.

Click the Download Now button. The EJacket will be generated, downloaded and saved in the TrackerPro File Cabinet for the current application. The EJacket will also be added to the Title Policy Sections window so that they can be included when full Title Policy is created and, the Policy Number will automatically merge into all policy and endorsement documents.

| Title Policies           |                                                                |                     |        |
|--------------------------|----------------------------------------------------------------|---------------------|--------|
| Select Policies to C     | Policy Policy                                                  | Sections:           |        |
| Security Title Guarantee | Corporation of Baltimore                                       |                     |        |
| Title Policies:          | •                                                              |                     |        |
| Loan Mortgage \$5,0      | 00,000.00                                                      |                     |        |
|                          |                                                                |                     |        |
|                          |                                                                |                     |        |
| Policy Details:          |                                                                |                     |        |
| Policy Number:           | Issued Date: End. Issued: Policy Date:                         |                     |        |
| Typed by:                | Typed Date:                                                    |                     |        |
|                          |                                                                |                     |        |
|                          |                                                                |                     |        |
| Create Policy Create     | All Policies Update Policy Update All Policies Create          | <u>S</u> etup       |        |
| Create EJacket           | Policy PDF Recording Endorsement Policy PDF                    | Egit                |        |
|                          |                                                                |                     |        |
|                          |                                                                |                     | F      |
| p 🖳 SecurityEJacket      |                                                                |                     | ×      |
| ti Elackat Form Sa       | curity Titla                                                   | Il an Caile         | a      |
| LJacketronn - Se         |                                                                | User Guide          |        |
| t:                       |                                                                |                     |        |
| Title Number             | Email Address                                                  |                     |        |
| ISS-1578                 | breisner@trackerprollc.com                                     | Edit                |        |
| an Agent                 | Test Agent Ben NY (25525-100 East Broadway New York, NY 66633) | ✓ Default           |        |
| Property Address Line 1  | 123 test street                                                | County Nassau       | ~ 4    |
| s Property City          | Massapequa State                                               | NY Zip 11590        | C      |
| Property Type            | Residential, owner-occupied                                    |                     | ~      |
| Buyer/Borrowers          | Oswald Owner Individ                                           | ual Ad              | -      |
| •s                       |                                                                |                     |        |
|                          |                                                                | Remo                | ove    |
|                          |                                                                |                     |        |
|                          |                                                                |                     |        |
|                          | Name Oswald Owner Individual                                   | ~                   | _      |
| Closing Date             | 8/31/2019 👻 Liability Amount \$450,000.00 Loan Numb            | er 123456           |        |
| Policy Type              | Mortgage                                                       |                     | $\sim$ |
| Transaction Type         | Refinance (2)                                                  |                     | $\sim$ |
| Prefix                   | Loan Policy of Title Insurance (06/17/06) (48)                 |                     | ~ F    |
| Signatory                | None                                                           |                     | ~      |
| Endorsements             | Residential Mortgage Endorsement TIRSA Residential Mo          | ortgage (Code 436)  |        |
|                          | Waiver of Arbitration Endorsement Loan TIRSA Waiver Of Arb     | itration (Code 430) |        |
|                          | Environmental Protection Lien Endorsement TIRSA 8.1 EPL - New  | VYork (Code 429)    |        |
|                          |                                                                |                     |        |
|                          | Endorsement TIDEA D. H. K. M. L. K. L. (20) (100)              |                     |        |
|                          | TIRSA Residential Mortgage (Lode 436) (189)                    |                     | Ť      |
| Lender                   | Citi Mortgage, Inc.                                            |                     | E      |
|                          |                                                                |                     | E      |
|                          |                                                                |                     |        |
| Cancel                   |                                                                | Download Now        |        |
|                          |                                                                |                     |        |

Note: The user can type anything into these fields however our suggestion is to always enter the correct information into the proper area of TrackerPro before opening the EJacket window so that all correct values will be displayed. If the user adjusts something in the EJacket window, it will not change the values in any other areas of TrackerPro. It will only be used for the current EJacket order.

### CPLs

- Open the Edit Transactions window, select the Loan Policy for which the CPL will be issued and click the CPL button. This button may be labelled Agent Letter or something similar depending on the state. As a reminder, CPLs are generated on Loan Policies only.
- 2) Make sure to select the Recipient, Approved Attorney, Closers, and any other information that is required for the letter. The lists of Closers and Approved Attorneys can be manipulated by logging onto Security Title's website. TrackerPro will auto-populate all other fields necessary to create the CPL.

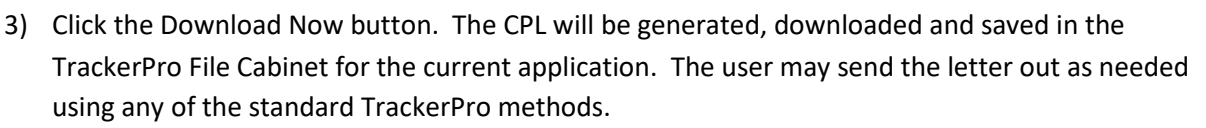

Note: We will attempt to select the Lender and the Lender's Address from Security Title's list of Lenders automatically. We do this by searching the list of Lenders that Security Title provides for whatever was entered into TrackerPro.

In a best case scenario we will match exactly one Lender entry and one Lender Address entry automatically, in which case they will be chosen automatically.

We may potentially match multiple Lenders, or be unable to match the address exactly, in which case you can choose from the list of matching Lenders and Addresses.

You can also choose to Request a New Lender and/or Lender Address. If it's a new Lender than Security Title will need to approve this request in the same manner they do an Over Limit Approval for the EJacket.

Note: The user can type anything into these fields. However, our suggestion is to always enter the correct information into the proper area of TrackerPro before opening the CPL window. If the user adjusts something in the CPL window, it will not change the value in any other area of TrackerPro. It will be used for the current CPL order only.

| LenderSearch   | Citi Mortgage, Inc.                        | Search |
|----------------|--------------------------------------------|--------|
| Lender         | Citi Mortgage, Inc. (LR00941)              | ~      |
| Lender Address | 1351 State Rt. 55, Lagrangeville NY, 12540 | ~      |
|                |                                            |        |
|                |                                            |        |
|                |                                            |        |

| Lender Please Choose  Lender Address Please Choose a Lender first | Lender Search  | Citi Mortgage                | Search |        |
|-------------------------------------------------------------------|----------------|------------------------------|--------|--------|
| Lender Address Please Choose a Lender first ~                     | Lender         | Please Choose                |        | $\sim$ |
|                                                                   | Lender Address | Please Choose a Lender first |        | $\sim$ |

|                      | Massive Mortgage, Inc.       |       |    | Search    |  |
|----------------------|------------------------------|-------|----|-----------|--|
|                      | Request a New Lender         |       |    |           |  |
|                      | Request a New Lender Address |       |    |           |  |
| NewLenderName        | Massive Mortgage, Inc.       |       |    |           |  |
| New Lender Address   | 1351 State Rt. 55            |       |    |           |  |
| New Lender Address 2 |                              |       |    |           |  |
| New Lender City      | Lagrangeville                | State | NY | Zip 12540 |  |

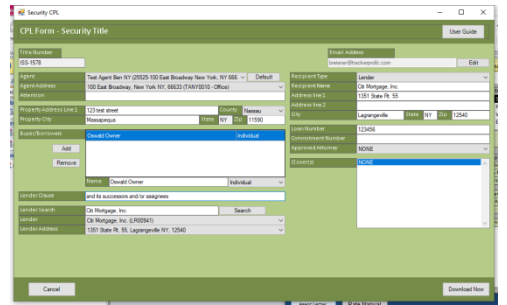

## **Over Limit Approval / Request for New Lender**

While doing either an EJacket or a CPL it is possible that the transaction may exceed your contractual policy limit with Security Title. Each Title Agency has a limit on the policy amount that Security Title will approve automatically. If the transaction exceeds this amount on either a CPL or an EJacket then you can still complete your transaction through the integration, however there will be a couple of extra steps involved.

- When you click Download Now on either the EJacket or CPL you be prompted that this file exceeded your contract authority, and that we will be opening the Security Title Website for you to complete your request.
- You will be given a form to complete requesting more information. Please fill out this form and click Submit Request.
- Security Title will receive and review your request. This is done by a Security Title Representative, not by an automated process, so please be aware that it may take them some time to review. You can contact your Security Title Representative regarding this request.
- When Security Title either Approves or denies your request then you will receive an E-Mail immediately with their response. This response will be downloaded into your copy of TrackerPro within 10 minutes. If the response is successful you will see the EJacket or

CPL in your file cabinet, along with the Policy Number in the Policy Document screen. If this request is denied, you will be able to resubmit the request as needed.

If you don't receive the download into TrackerPro within 10 minutes than it is possible your server has an issue. Our support staff will be notified automatically, but if you need the document right away for a closing you can use the attachment on the E-Mail that you received.

In the case of a Request for a New Lender a similar process will be followed, except step # 2 (The form on Security's Website) does not apply.

| nis<br>ow<br>Ibr | file exce<br>open th<br>mit the re                         | eded your co<br>ne Request A<br>equest.                                                                        | ontract authority with<br>pproval form on their                                                                                       | i Secu<br>r web | urity Title. We will<br>site for you to   |        |
|------------------|------------------------------------------------------------|----------------------------------------------------------------------------------------------------|----------------------------------------------------------------------------------------------------|-----------------|-------------------------------------------|--------|
|                  |                                                            |                                                                                                    |                                                                                                    |                 | UK                                        |        |
|                  | ePhoenix (C                                                | AIQC)                                                                                                    |                                                                                                    |                 |                                           |        |
|                  | Request #:<br>Date:<br>Agency:<br>Fax No.:<br>File Number: | New<br>08/26/2019<br>TANY0010 - Test Agent B<br>ISS-1578                                                       | en NY                                                                                                    |                 |                                           |        |
|                  | (1)                                                        | Proposed Amounts:                                                                                              | Loan: 545,000,000.00                                                                                                    |                 |                                           |        |
|                  | (2)                                                        | Describe Improvements: *                                                                                       | Bayer Bonowa, Oswan Omer                                                                                                    |                 |                                           |        |
|                  | (3)                                                        | Property Address:<br>City/State:<br>County:<br>Type of Property:<br>Type of Transaction:<br>Mechanic's Lien: * | 123 test street<br>Meisspecue. NY 11590<br>Nassau<br>Residential, owner-occupied<br>Purchase<br>Mechanici: Lien coverage required by: | Camer           | D Lender E N/A                            | 4      |
|                  |                                                            |                                                                                                    | If Mechanic's Lien coverage required,<br>crinstruction is: "                                                                          | II New          | Under way E Proposed                      |        |
|                  | (5)                                                        | Access: *                                                                                                    | Does land abut an open and dedicated road?<br>If no, was title to easement affording access                                           | III Yes         | E No                                      |        |
|                  | (6)                                                        | Survey: *                                                                                                    | Survey Coverage required by<br>If coverage required, was survey obtained?<br>If survey obtained, please provide date                  | Owner  Ves      | E Lender NIA                              |        |
|                  | (7)                                                        | Period of Search: *                                                                                            | From To.                                                                                                    |                 |                                           |        |
|                  | (8)                                                        | Starter: *                                                                                                    | Describe previous policy (or file)                                                                                                    |                 |                                           | 1      |
|                  | (9)                                                        | Special Title Risks or Cou                                                                                     | erage Goditional Information: *                                                                                                    |                 |                                           |        |
|                  | (10)                                                       | * 🔲 The undersigned cet                                                                                        | the above information to be an accurate sta                                                                                           | tement of th    | e status of Itie and recommends lissuance | of the |

## **Security Title Account Management**

One individual within each agency is designated as the Admin User. That individual can add or remove personnel and allow or disable access to the agency's records

#### **Adding Personnel:** 1.

To add personnel, click on Manage My Account in the left hand navigation bar:

Click on "Add Personnel" found in the right hand corner of the screen:

the preferred method of contact and enter their email

address:

| Fir feit You Louist. Bal    | 1. 10.7      |                           |                          |                  |       |            |          |                         |        |                |                                       |
|-----------------------------|--------------|---------------------------|--------------------------|------------------|-------|------------|----------|-------------------------|--------|----------------|---------------------------------------|
| the Maggaradites + (2) taut | coval (2) CA | rivins Ci Vourne Io.      |                          |                  |       |            |          |                         |        | 1.00           | A * 10 = 11 ₩ * Fage* Saldy* Fods* @* |
| ePhoenix (CAI QC)           | Considered   | tielp                     |                          |                  |       |            |          |                         |        | a second       |                                       |
| SERVICES                    | 0            | ffice Location:           | Taxib0001 - Trizing ag   | ena d'Alaviant 🖂 | 1     |            |          |                         |        |                |                                       |
| ty Assount                  | - 92         | ar Hitolity Road Inf      | sensition will copire in | 35 days (06711)  | 814.7 | <u>}.</u>  |          | did beren to beren      |        |                |                                       |
| Ply Daehtround              | 14           | the second real of the    | and 11 hourse            | nacor, moreare   | 10.0  | ADVC POSS  | di weh v | and recroe merma        | con ca | torea.         |                                       |
| Nonge He Annual             | 304          | Contraction of the second | · · · · · · · · · · ·    | le caused i nes  | ver.  | A a low is | uspay    | un rin Dealis           |        |                |                                       |
| lles                        |              | - sparse rains            |                          |                  |       | 1022220    | _        | -                       |        | 1              |                                       |
| County Class                |              | Fk Opened                 | File Status              | File Nomber      | 27    | Dett       |          | (Report State)          |        | LescModified   |                                       |
| Open hew his                |              | AM                        | Penting Islames          | 07-18-16 1       |       | 100819     | Sec.54   | Campeny                 | 1.00   | AN             |                                       |
| CPL                         | _            | 03/27/16 00.43<br>AM      | Pending Policies         | I#sl03272016     |       | 03/27/16   | 91668    | eReported to<br>Concern | ND     | C0/00/16 11.52 |                                       |
| clusing Metodian cottons    |              | 09/30/16 11.53            | Pending Report           | MRM ILST         | Π     | 10405/10   |          |                         | 1 NU   | 10/10/16 02:51 |                                       |
| Ferns                       |              | 1005/16 83:27             | Pending Report           | MRM TEST         | W     | 1005/16    |          |                         | ND     | 10/24/16 02:30 |                                       |
| Download vorms              |              | 0100/1/ 11:50             | In Process               | Les: date file   |       | 11/20/14   |          | i                       | INU    | 01/03/17 04:30 |                                       |
| Receipt Letters             |              | Mai                       |                          | [1546            | -     | _          |          |                         | -      | <u></u>        |                                       |
| Plant                       |              |                           |                          |                  |       |            |          |                         |        |                |                                       |
| anawh                       |              |                           |                          |                  |       |            |          |                         |        |                |                                       |
| Starter Letter Gaguesta     |              |                           |                          |                  |       |            |          |                         |        |                |                                       |
| Quote                       |              |                           |                          |                  |       |            |          |                         |        |                |                                       |
| Gimmate Mate Doube          |              |                           |                          |                  |       |            |          |                         |        |                |                                       |
| Other Services              |              |                           |                          |                  |       |            |          |                         |        |                |                                       |
| Manual                      |              |                           |                          |                  |       |            |          |                         |        |                |                                       |

| Oristics B Massality     |                                                                                                    |                                                                                                    |                                                                                                    |                                         |                                                                                                    |                                  |                                                                                                    | 5            |
|--------------------------|----------------------------------------------------------------------------------------------------|----------------------------------------------------------------------------------------------------|----------------------------------------------------------------------------------------------------|-----------------------------------------|----------------------------------------------------------------------------------------------------|----------------------------------|----------------------------------------------------------------------------------------------------|--------------|
| N I BAD I                |                                                                                                    |                                                                                                    |                                                                                                    |                                         |                                                                                                    |                                  |                                                                                                    |              |
| TAME20001 - Teeling Agen | ey of Maryland                                                                                                    |                                                                                                    |                                                                                                    |                                         |                                                                                                    | _                                | -                                                                                                    |              |
|                          |                                                                                                    |                                                                                                    |                                                                                                    |                                         | (                                                                                                    | Add Personal                     | al à                                                                                                    |              |
| 12                       |                                                                                                    | 2                                                                                                    | 1                                                                                                    | 1 kostern                               | 1                                                                                                    | -                                |                                                                                                    |              |
| Kerne (Last, Tiret ML    | Trinsleel Compol                                                                                                    | System Role                                                                                                    | Userian No.                                                                                                    | Lagination                              | Appolyment                                                                                                    | Cancelled                        |                                                                                                    |              |
| Doggs, Lasilo            | No                                                                                                    | Agent Usor                                                                                                    |                                                                                                    |                                         |                                                                                                    |                                  |                                                                                                    |              |
| Brown, Kathoo            | No                                                                                                    | AgentUser                                                                                                    |                                                                                                    |                                         |                                                                                                    | _                                |                                                                                                    |              |
| BeGnay Marine R          | No                                                                                                    | Agent User                                                                                                    |                                                                                                    | 1                                       |                                                                                                    |                                  |                                                                                                    |              |
| Regers, Brian N          | No                                                                                                    | Aport User                                                                                                    |                                                                                                    | 1                                       |                                                                                                    |                                  |                                                                                                    |              |
| Fingers, Tret C          | Yes 410-727-4458                                                                                                    | April Admin                                                                                                    | RPH3579                                                                                                    | 12+31/2018                              | 01092014                                                                                                    |                                  |                                                                                                    |              |
| Jayan, Oast              | No                                                                                                    | Aspent Cherry                                                                                                    |                                                                                                    |                                         |                                                                                                    |                                  |                                                                                                    |              |
|                          |                                                                                                    |                                                                                                    |                                                                                                    |                                         |                                                                                                    |                                  |                                                                                                    |              |
|                          | Oncode Mexania, -          in Reip           Intern plant in Reip           TAME00001 - Tasting Agan         Morea (Last Chan Mi         Doggs, (Lettle         Desen, Flant Chan         Desen, Flant Chan         Desen, Flant Chan         Desen, Flant Chan         Desen, Flant         Desen, Flant         Desen         Desen, Flant         Desen, Flant         Desen, Flant         Desen, Flant         Desen, Flant         Desen, Flant         Desen, Flant         Desen, Flant         Desen, Flant         Desen, Flant         Desen, Flant | Control Results,      Control Results,      Control Results, | Reference Neurona, e -<br>4 Meni Electronica de la construcción de la construcción de la co | All All All All All All All All All All | Manus Manus, I<br>4 No. 1<br>No. 1<br>No. 1 | Minus Munuk,<br>4 mol -<br>Marco | I de la Carla de la Carla de l | Water Market |

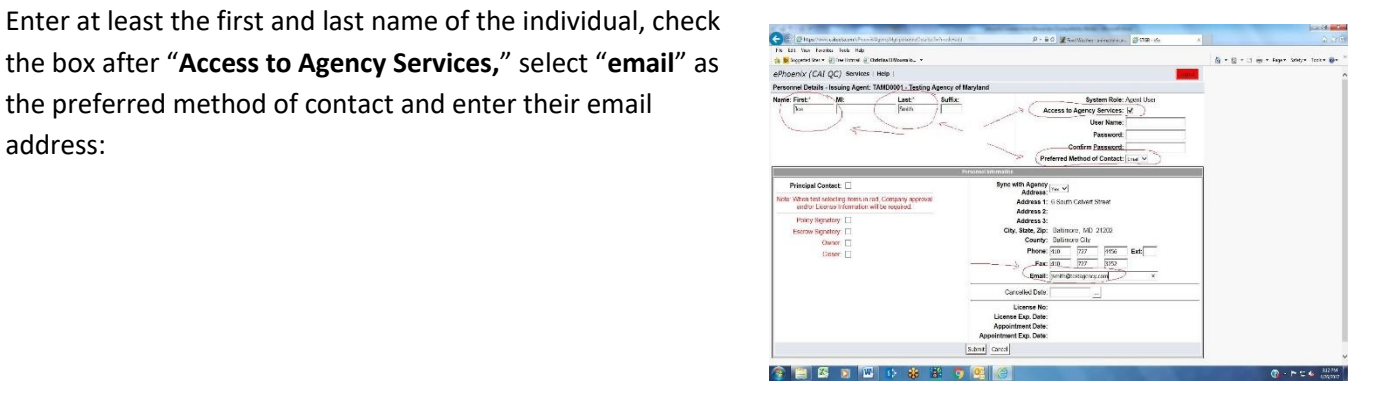

Check the applicable boxes if the person is to be a policy signatory, escrow signatory, etc. In some cases, these statuses require our approval though the individual may access eSecurityConnect immediately. Click on "submit" when you have finished entering all necessary information.

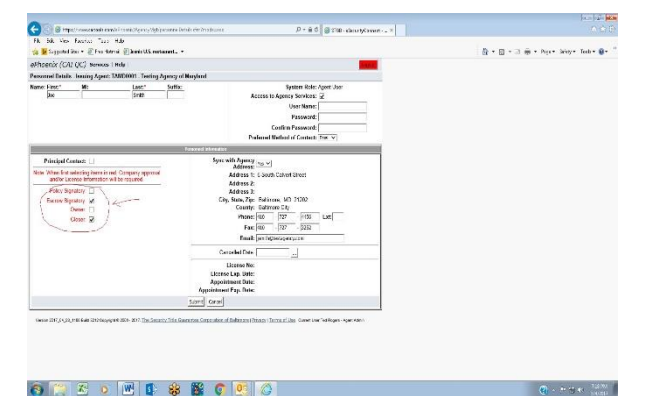

#### 2. <u>Removing Personnel:</u>

To remove personnel, click on Manage My Account in the left hand navigation bar

| New Security To-                                                                                                    | 8 14Y                              |                                   |                      |                |               |                    |                                                                                                    |                                          |
|----------------------------------------------------------------------------------------------------|------------------------------------|-----------------------------------|----------------------|----------------|---------------|--------------------|----------------------------------------------------------------------------------------------------|------------------------------------------|
| wetter direct                                                                                                    | totnell 2" Lonic US, noted         | unt. •                            |                      |                |               |                    |                                                                                                    | 🐴 + 👸 + Li 🐳 + Lage - Laboy - Loob + 🔒 + |
| (GALOC) here                                                                                                    | n i Mart                           |                                   |                      |                |               |                    | and the second second se                                                                                                    |                                          |
| 6907                                                                                                    | LEMINIST LARGE ANN                 | basheeli haven                    |                      |                |               |                    |                                                                                                    |                                          |
| of the state                                                                                                    |                                    | 1                                 |                      |                |               |                    | And Description                                                                                                    |                                          |
| and the second second se | Transformer and the second         | Contract on the local division of | increase of the      | 1 Common State | 1 Janu        | Parameter and      | Incompany of the local division of the local division of the local |                                          |
| 1995                                                                                                    | New June, Territe                  | Prepai Cread                      | Scarara Epite        | Litzanie Ka    | Entertion     |                    | Canceled                                                                                                    |                                          |
| IV with famous                                                                                                    | Berge Lette                        | 1 hy                              | Agere Uni            |                |               |                    |                                                                                                    |                                          |
|                                                                                                    | Shown, Kothoo                      | tio                               | Agent User           |                |               |                    |                                                                                                    |                                          |
|                                                                                                    | McGiss, Marcoo R.                  | tio                               | Agent User           |                |               |                    |                                                                                                    |                                          |
|                                                                                                    | Rogers, Brian N.                   | liu                               | Agent Une            | · · · · ·      |               |                    |                                                                                                    |                                          |
|                                                                                                    | Rogers, Ted G.                     | Yes 415 727 4455                  | Agent.7xkinin        | RPI13579       | 12012017      |                    |                                                                                                    |                                          |
|                                                                                                    | Smith Joe                          | tio                               | Agent User           |                |               |                    |                                                                                                    |                                          |
|                                                                                                    | Tueke Geral                        | 114                               | Parri Ver            |                |               | 10                 |                                                                                                    |                                          |
|                                                                                                    |                                    |                                   |                      |                |               |                    | ·                                                                                                    |                                          |
|                                                                                                    |                                    |                                   |                      |                |               |                    |                                                                                                    |                                          |
|                                                                                                    |                                    |                                   |                      |                |               |                    |                                                                                                    |                                          |
| p1.31.778.44012506                                                                                                    | ng we ave - ar - <u>The Samely</u> | Tille Gan anlan Guravati          | on at Kaltenans (Tr  | TAIL TICTAL    | tilts 1.00000 |                    | ngent Xeree                                                                                                    |                                          |
| P.J. TR HATSTON                                                                                                    | geraus av Delende                  | Title Gasarden Corneli            | on at Balteries ofr  | TALL   LITTL   | tils texts    | 19 79, 1949 -      |                                                                                                    |                                          |
| a, a, the second cost                                                                                                    | ny ev door de la Sanche.           | The Deventue Connect              | on at Balteries of   | nan (Jerra)    | tils see      | n 70 - 1940 -      | get from                                                                                                    |                                          |
| P.J., The second con-                                                                                                    | oy ev nov no - Salánsch,           | Tele Succedes Corneal             | en at Balterary (Tr  | nas) Terrej    | tils teen     | n /in rayan -      | 941 Krise                                                                                                    |                                          |
| р. т. непасти                                                                                                    | oy et ave av - Intiancia           | The Secondary Control             | on at Laberson v Tr  | tan Tura       | tide texts    | n Tin Tapat -      | la manda da seconda da seconda da seconda da seconda da seconda da seconda da seconda da seconda da seconda da                                                                                                    |                                          |
| P.J. TR MOSTON                                                                                                    | n, ware av - Diference             | Tele Caracter Control             | an at Backenarus (fr | nars) Terreja  | tiks tewe     | es files ringues - | nget Aven                                                                                                    |                                          |

Click on the row containing the name of the person to be removed:

| Phoenix (CAI QC) Serv                                             | icus il Help i                                                                                                    |                                                                   |                                              |                       |                  |                                        |                |                                                        |  |
|-------------------------------------------------------------------|----------------------------------------------------------------------------------------------------|-------------------------------------------------------------------|----------------------------------------------|-----------------------|------------------|----------------------------------------|----------------|--------------------------------------------------------|--|
| NUMBER S                                                          | Differ Location: MADA<br>* Your Public Black - Formation<br>Sort By Cartingford                                                                                                    | in - "wing rights in<br>will og et in 17 o<br>will Dig et in 17 o | dragent of<br>Key (19/11/2)<br>Geod Files (1 | ers.<br>Nick a row in | - dingriny       | the I de Detaile                       |                | NUM FRS                                                |  |
| Design The Associal                                               | Cristely The Bank                                                                                                    |                                                                   |                                              |                       |                  |                                        |                |                                                        |  |
| HS<br>Sectories<br>Sectories                                      | The Decivity of Children of Children of Ch | ng Policius - Mi<br>Bio<br>Ing Heppert - Mi                       | Rid Texi<br>Fild Texi<br>(15-15-1            | 10.29.15<br>v 3535-16 | 1.00000<br>99295 | eligen kent<br>vfilguræl tu<br>Compens | 10 00<br>10 00 | 100 Victoria<br>Kabina 11,62<br>Atti<br>Victoria 12,22 |  |
| 729<br>Datisz Porteckos Letter                                    | FN<br>04/25/17 03:48 Perci<br>190                                                                                                    | ing Policies 17                                                   | -05-15                                       | 842817                | 109373           | effiquented to<br>Comparts             | 10 54          | 198<br>429-17 02:01<br>148                             |  |
| Forme<br>Inder Autor<br>Sawaka A Baser<br>Dana M Janas            | CIG2715 01 40 Perce<br>200<br>2002715 01 40 Perce<br>200<br>2002715 11520 Perce                                                                                                    | ing Policius Inc<br>Ing Report. M                                 | -22<br>-22<br>-23.272316<br>RM 1007          | 0327/16<br>9339340    | 51995            | effaported to<br>Comporte              | NO DE<br>NO DE | Pui<br>Pui<br>IDeV7 V2.41<br>Pui<br>V0eV7 02:00        |  |
| son<br>socia<br>decocurtor.torganti                               |                                                                                                    | 1.                                                                |                                              |                       |                  |                                        |                |                                                        |  |
| NEWSKA ANN SECT                                                   |                                                                                                    |                                                                   |                                              |                       |                  |                                        |                |                                                        |  |
| ner lenkes<br>1914:<br>annakens kei Jenstallens<br>1946 (d. 1947) |                                                                                                    |                                                                   |                                              |                       |                  |                                        |                |                                                        |  |
| na innation<br>anna lantoina                                      |                                                                                                    |                                                                   |                                              |                       |                  |                                        |                |                                                        |  |
|                                                                   |                                                                                                    |                                                                   |                                              |                       |                  |                                        |                |                                                        |  |

-

Use the calendar icon or manually enter into the "Cancelled Date" field the date access to eSecurityConnect by the person should be removed. Click on "Submit:"

| File Mer Services Tools Hey<br>Starsburg Starsburg Classical Starsburg Starsburg<br>Starsburg Starsburg Starsburg Starsburg Starsburg<br>Starsburg Starsburg Starsburg Starsburg Starsburg Starsburg<br>Starsburg Starsburg Starsburg Starsburg Starsburg Starsburg<br>Starsburg Starsburg Starsburg Starsburg Starsburg Starsburg<br>Starsburg Starsburg Starsburg Starsburg Starsburg Starsburg<br>Starsburg Starsburg Starsburg Starsburg Starsburg Starsburg<br>Starsburg Starsburg Starsburg Starsburg Starsburg Starsburg<br>Starsburg Starsburg Starsburg Starsburg Starsburg Starsburg<br>Starsburg Starsburg Starsburg Starsburg Starsburg Starsburg Starsburg Starsburg Starsburg Starsburg<br>Starsburg Starsburg Stars |                                                                                                    | R + R + H + Har Mar Law Br |
|----------------------------------------------------------------------------------------------------|----------------------------------------------------------------------------------------------------|----------------------------|
| Phonoly (CdT OC) America ( Mar)                                                                                                    |                                                                                                    |                            |
| encorrol Certails, Incolas Annas TANUESS, Textus Annas                                                                                                    | of Namiand                                                                                                    |                            |
| Name: First: Nt. Last: 5                                                                                                    | iliz. System Role: Agent User<br>Access to Agency Services: 2                                                                                                    |                            |
| DReal Adations: Joins Ages of Reyard Constant                                                                                                    | Uver Name                                                                                                    |                            |
| Sale Werk Social In-                                                                                                    | Confirm Fasaword                                                                                                    |                            |
|                                                                                                    | Pretented Method & Condec (From V)                                                                                                    |                            |
| A                                                                                                    |                                                                                                    |                            |
| Note: When the selecting lines in red, Company reported<br>astron Econor Information will be required.<br>Prices Signatury                                                                                                    | Advance (M. Z.<br>Advance) & Schutz Columbities<br>Advance &<br>Galaxies &<br>Galaxies &<br>Columbities &<br>Columbities & |                            |
| Closer M                                                                                                    | 1 and (+12 - (599 - (3949                                                                                                    |                            |
| Status: Approval Required                                                                                                    | Email: [and #colognics.com                                                                                                    |                            |
|                                                                                                    | Careceled Date:                                                                                                    |                            |
|                                                                                                    | Towner No.         Bit Avenue and and a second and a second and                                                                                                    |                            |
| tana al'94,2,° america 14,4,4, and 10, <u>the instruction</u>                                                                                                    | Generating Contention of Justices 1<br>37 39 39 30 30 30 30 30 30 30 30 40 40 3<br>38 38 36 30 4 3 3<br>4 3 4 5 4 7 10 3 10<br>Toology 66 40797                                                                                                    |                            |

The individual will be removed from the list of persons authorized to access your account:

| Mr. Mana Decadary Tool:                                                                                                    | And the second second s | CEPC SHITS PRO           |                       |             |                     | 018708                | Grandenser . | × |     |               |          | 43.351 |
|----------------------------------------------------------------------------------------------------|----------------------------------------------------------------------------------------------------|--------------------------|-----------------------|-------------|---------------------|-----------------------|--------------|---|-----|---------------|----------|--------|
| Superstreet a forth                                                                                                    | wal @ kask 05 return                                                                                                    | mt                       |                       |             |                     |                       |              |   | 9-1 | 9 - 3 8 - hy- | Mey* Tax | - 8-   |
| telix (CALOC) weren                                                                                                    | ( sudge )                                                                                                    |                          |                       |             |                     |                       |              |   |     |               |          |        |
| AGENCY T                                                                                                    | ANDOLOT - Testing Agen                                                                                                    | cy of Marsland           |                       |             |                     |                       | Sec. 1       |   |     |               |          |        |
| in Dervera                                                                                                    |                                                                                                    |                          |                       |             |                     |                       | Aul Deserve  |   |     |               |          |        |
| Terrer of the second second seco | Tor Carlos and the second                                                                                                    |                          | and an other states   |             |                     | 10000-0000            | Street and   |   |     |               |          |        |
| Concernent and and and and and and and and and and                                                                                                    | Tieses Lesie                                                                                                    | Da                       | Snert Liner           |             | C. C.               | and the second second | Station 10   |   |     |               |          |        |
| Twatte Atta V                                                                                                    | Deres Kathon                                                                                                    | De                       | Apost Liter           | _           | -                   |                       |              |   |     |               |          |        |
|                                                                                                    | M.Cow Marine R                                                                                                    | Lbiz.                    | Apent User            |             |                     |                       | 20 V.        |   |     |               |          |        |
|                                                                                                    | Brown Bran N                                                                                                    | The                      | RoomLiver             |             | <u> </u>            |                       |              |   |     |               |          |        |
|                                                                                                    | Ropers, Ted C                                                                                                    | Yes 410 727 4456         | AportAciela           | RF113579    |                     | 01/15/2014            | 25 275       |   |     |               |          |        |
|                                                                                                    | Tentor, Carol                                                                                                    | [No                      | Agent User            |             |                     |                       |              |   |     |               |          |        |
|                                                                                                    |                                                                                                    |                          |                       |             |                     |                       |              |   |     |               |          |        |
|                                                                                                    |                                                                                                    |                          |                       |             |                     |                       |              |   |     |               |          |        |
| an gaga na ka as soor                                                                                                    | n waar an <u>Da Jaarre T</u>                                                                                                    | ile Section Concesso     | en al Balances e Sco  | ace Tarraud | tim seco            | ani 140 Majari - A    | est. Addres  |   |     |               |          |        |
| ar (3 (3), 15 km ar stary                                                                                                    | e trodat date <u>The Security T</u>                                                                                                    | ik Asaris Loreno         | en af Enformene «Sen  | ne Irra d   | tim teest           | an ta Myan-A          | withday      |   |     |               |          |        |
| an Children an an san an an an an an an an an an an an an a                                                                                                    | e voer ster De Jaarde I                                                                                                    | tila Saasittaa Sossanita | en al Robertson ( Sco | age Tarrand | ting tweeto         | un fac Higen - A      | parates      |   |     |               |          |        |
| er grug, fa we fra wee                                                                                                    | n Yosh - Min Tao Sangha T                                                                                                    | ik Asaris Astron         | nut Sekonen (Sna      | ace Tarrand | <u>Eine</u> turesta | an) fan Hogans-A      | WARN -       |   |     |               |          |        |